■準指導員資格並びに共通科目 I をそれぞれ単独で取得した場合、免除免除申請を行い、その後日本体育協会から送られてくる登録手続案内により、登録手続き(登録内容の確認、登録料の納入)を行わないと公認ソフトボール指導員として資格認定されませんのでご注意ください

■免除免除申請はインターネットサービス「指導者マイページ」よりご自身で手続きをお願いします

## く免除免除申請の流れ>

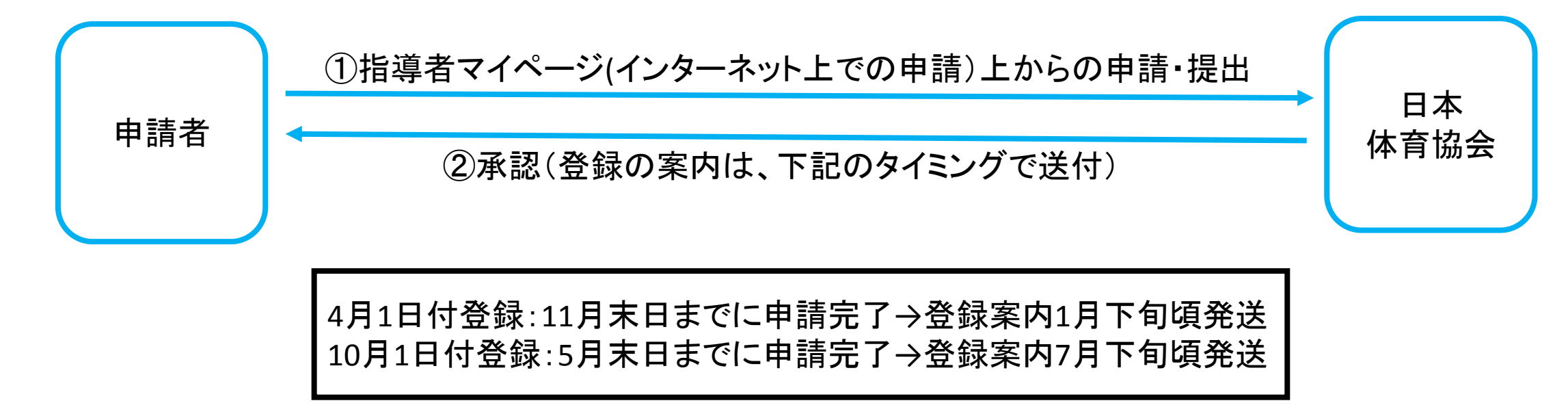

## <u>免除免除申請を行うにあたって・・・</u>

※指導者マイページを利用するためには、まずアカウントを作成しなければなりません

①日本体育協会公認スポーツ指導者資格をお持ちでない方
 ⇒3ページからの指導者マイページのアカウントを作成し、流れに沿って免除免除申請を行ってください。

②既に日本体育協会公認スポーツ指導者資格をお持ちの方で、
 指導者マイページをこれまで利用したことのある方
 ⇒指導者マイページにログインし、10ページからの免除免除申請を行ってください。

③既に日本体育協会公認スポーツ指導者資格をお持ちの方で、
 指導者マイページをこれまで利用したことのない方、
 指導者マイページのパスワードが分からない方
 ⇒20ページからの流れでパスワードを設定してください。
 そのパスワードを使って5ページに記載のログイン画面から指導者マイページにログインし、
 10ページからの免除免除申請を行ってください。

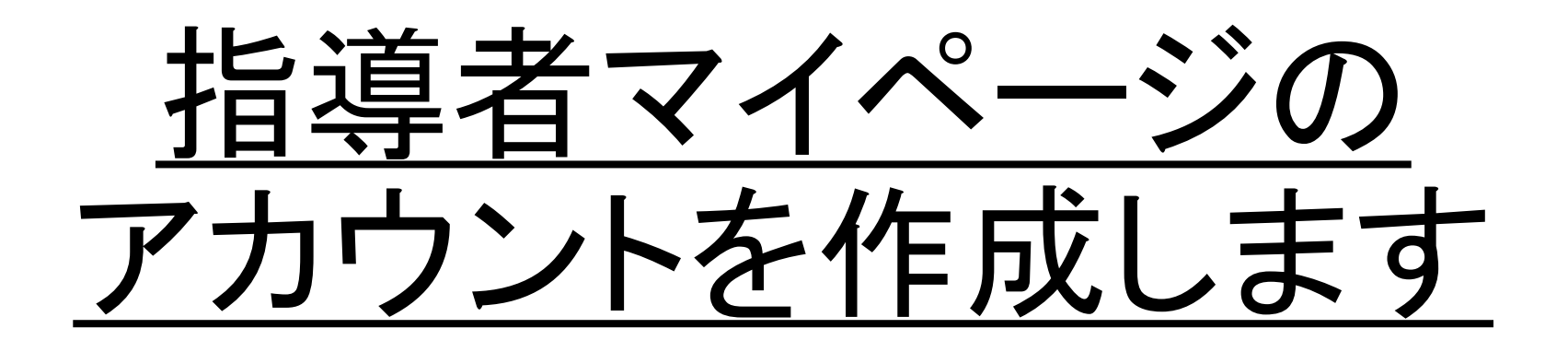

## ◆日本体育協会ホームページの画面左側にある「SPORTS」マークを クリックします

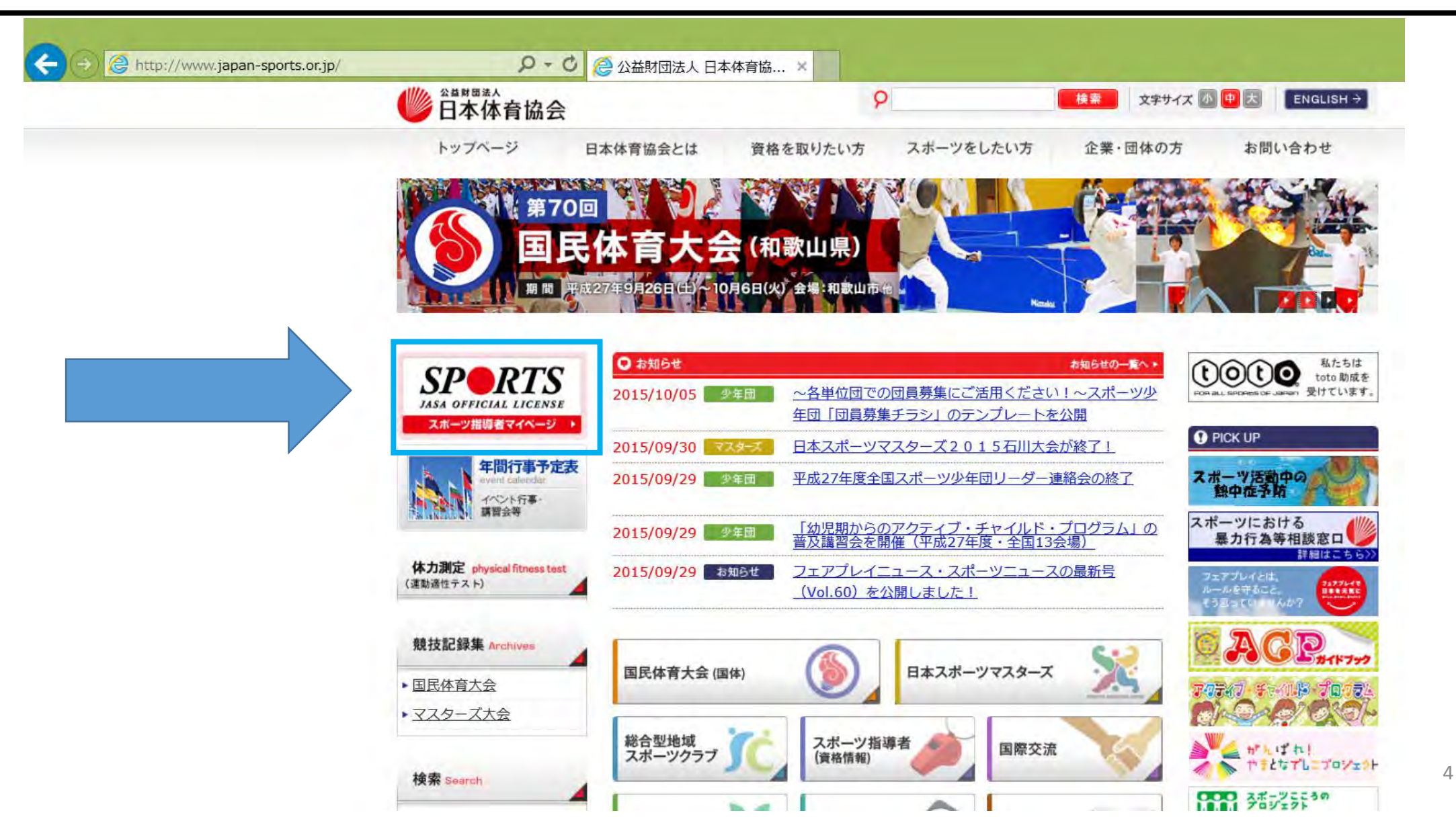

## ◆「アカウントをもってない方はこちら」をクリックします

**SPRTS** 

| IASA OFFICIAL LICENSE |                                                    |
|-----------------------|----------------------------------------------------|
|                       |                                                    |
|                       |                                                    |
| र-                    | イページID                                             |
| 70                    | スワード                                               |
| *3                    | マイページIDについて                                        |
| - 70                  | <b>Jめてマイページを登録する際は登録番号(7桁の数字)を入力してください。</b>        |
| - 2                   | 回目以降ログインする時は、登録番号・登録したメールアドレスのどちらもご利用いただけます        |
| 20 H                  | 2015年について                                          |
| · 君                   | ▼録音号について<br>参録番号はこれまで11版の表記でしたが2012年より7版の表記となりました。 |
|                       |                                                    |
|                       | ログイン                                               |
|                       |                                                    |
|                       | バスワードをお持ちでない方、バスワードをお忘れの方は <u>こちら</u>              |
|                       |                                                    |
|                       | 現在(または以前に)、日本体育協会公認スポーツ指導者資格                       |
|                       | を取得されたことがなく、今回初めて資格を取得するための                        |
|                       | 養成講習会を受講される方                                       |
|                       |                                                    |
|                       |                                                    |
|                       | アカリントを持つてない方は <u>こちら</u>                           |
|                       | <b>支</b> 講有10を付うされている力は <u>こちら</u>                 |
|                       |                                                    |

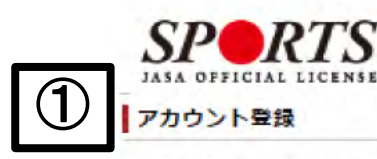

アカウント信報を登録してください。

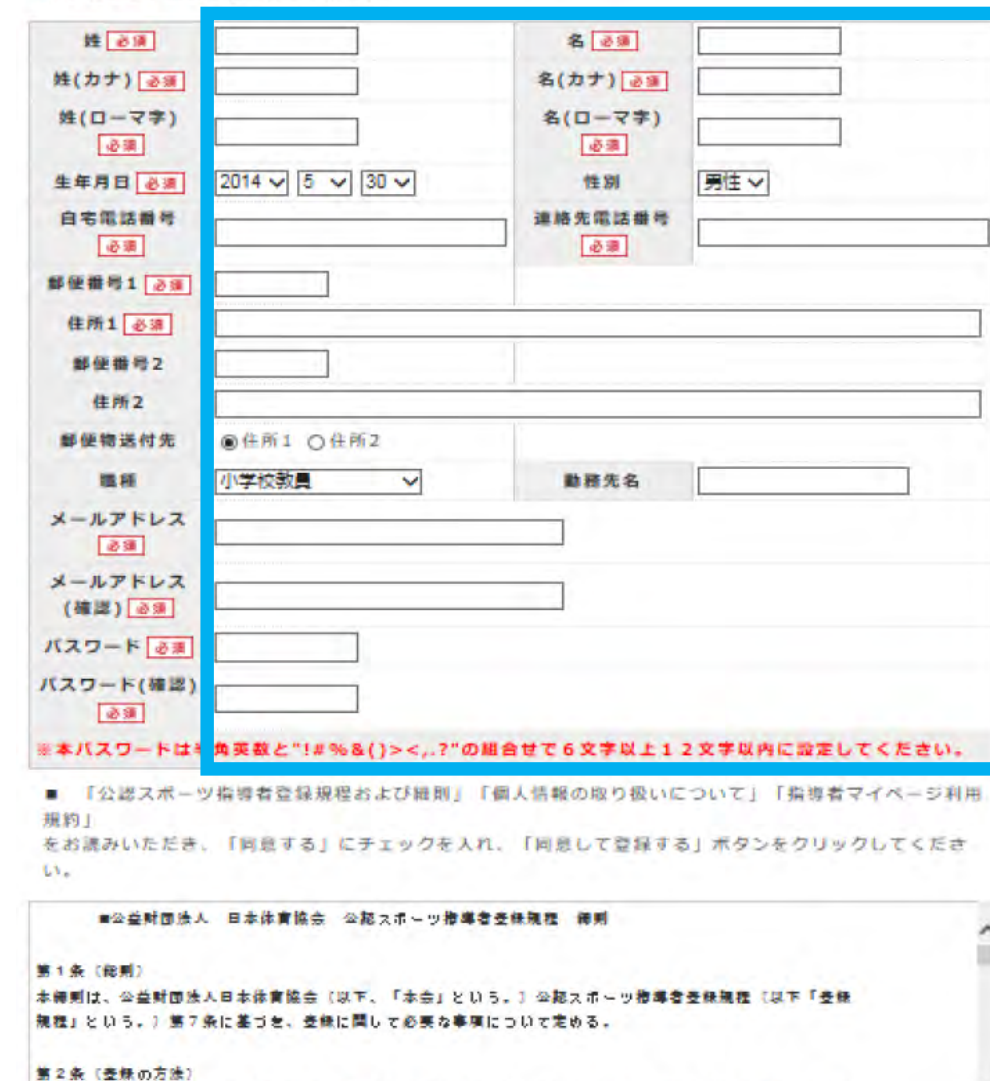

①必要事項を入力し、 2)各規程等をお読みいただき 「同意する」にチェックを入れ、 「同意して登録する(確認画面 へ)」をクリックし、 確認画面へ移動します

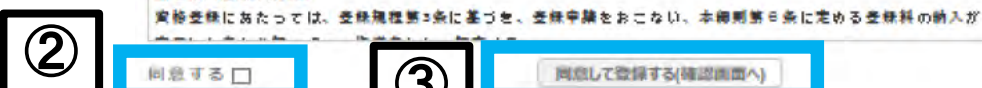

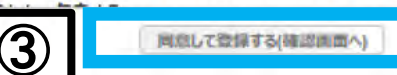

## ◆確認画面の内容で問題なければ「登録する」をクリックします

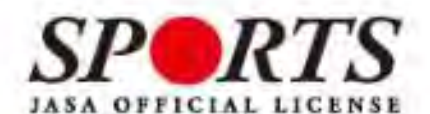

アカウント確認

■ アカウント情報を確認してください。

| 姓國軍        | 体協             | 名 必須       | 太郎           |
|------------|----------------|------------|--------------|
| 姓(カナ) 必須   | タイキョウ          | 名(カナ) 必須   | タロウ          |
| 姓(ローマ字) 必須 | taikyo         | 名(ローマ字) 参編 | taro         |
| 生年月日 必須    | 1927-05-30     | 性別         | 男性           |
| 自宅電話番号 必須  | 03-3481-0000   | 連絡先電話番号    | 03-3481-0000 |
| 郵便番号1      | 150-8050       |            |              |
| 住所1 23     | 渋谷区神南1-1-1     | 0          |              |
| 郵便番号2      |                |            |              |
| 住所2        |                |            |              |
| 郵便物送付先     | 住所1            |            |              |
| 職種         | その他            |            |              |
| 勤務先名       |                |            |              |
| メールアドレス 必須 | example@xxx.jp |            |              |
| パスワード「必須」  | ******         |            |              |

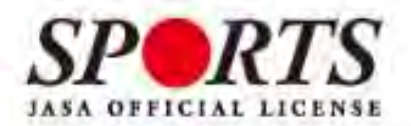

確認メールの送信をしました

ご登録いただいたEメールアドレスにご案内メールを送信いたしました。 メールを確認し、本文にあるURL(https://my.japan-sports.~)をクリックしてください。本登録画面 が開きます。

## ◆指定のメールアドレスに以下のような本登録用メールが 送信されますので、青い文字のURLをクリックします

体協太郎様(受講者ID:000) 日本体育協会受講者マイページのご利用ありがとうございます。 下記URLにアクセスし、本登録手続きに進んでください。 (本メールを受信しただけでは、まだ受講者マイページの登録は完了していませんのでご注意ください。)

■下記URLをクリックし、マイページ本登録をおこなってください。

http://jasa-edu-my-staging.sports-it.jp/accounts/refer/00

URL(アドレス)が長く、改行している場合、URL全てをコピーしブラウザの「アドレス」または「場所」入力欄に 貼りつけて「Enter」を押してください。その際、先頭や途中にスペースが入らないようご注意ください。 ※本メールは自 動で送信されています。本メールにご返信いただきましても対応しかねますので、ご注意ください。 ※このメールにお心 当たりがない方は、お手数をおかけいたしますが、下記の日本体育協会公認スポーツ指導者係までお問い合わせください。

<お問い合わせ先> 00

\_\_\_\_\_

#### ◆アカウント登録時に設定したパスワードを入力し、「本登録を行う」をクリックし、本登録が完了です

| 登録確認                     |                                                   |
|--------------------------|---------------------------------------------------|
| ■ 登録されたメールアド 入力が完了したら「本登 | シレスを確認のうえ、パスワードを入力してください。<br>録を行う」ボタンをクリックしてください。 |
| メールアトレス                  | example@xxx.jp                                    |
|                          |                                                   |

◆別途、本登録確認のメールが届きます。以降は5ページ記載の画面よりログインID、パスワードを入力してマイページにログインしてください

|          | SPORTS               | 5     |                     |        |        | 体協太郎 様                                                   | ログアウト |
|----------|----------------------|-------|---------------------|--------|--------|----------------------------------------------------------|-------|
|          | JASA OFFICIAL LICENS | E     |                     |        |        | Last Login:2014/05/30                                    | 設定发更  |
|          | トップページ               | お知らせ  | 資格を取りたい<br>(養成講習会等) | お問い合わせ |        |                                                          |       |
|          | 指導者マイページ<br>休祝士郎 ##  | 【保有科】 | 目情報                 |        |        | SEPTIMAL SUP                                             | 1     |
|          | 保有資格                 | 科目    | 取得日                 | 取得     | 義成講習会名 | Less-YDaeki-A                                            |       |
|          | 受購中の購留会              | 申込科目  | 目情報                 |        |        | 日本の時間・日本のシングは目<br>二、二、二、二、二、二、二、二、二、二、二、二、二、二、二、二、二、二、二、 | 中     |
|          |                      | 科目    | ステータス               | 講習会名   | 修了年月日  | 「スポーツ宣言日本」                                               |       |
|          | .⊐~ <u>``</u>        |       |                     |        |        | 総合型地域スポーツクラフメールマガジン                                      |       |
| コクイン仮のトッ |                      |       |                     |        |        | 熱中症予防                                                    |       |

# <u>免除免除申請の流れ</u>

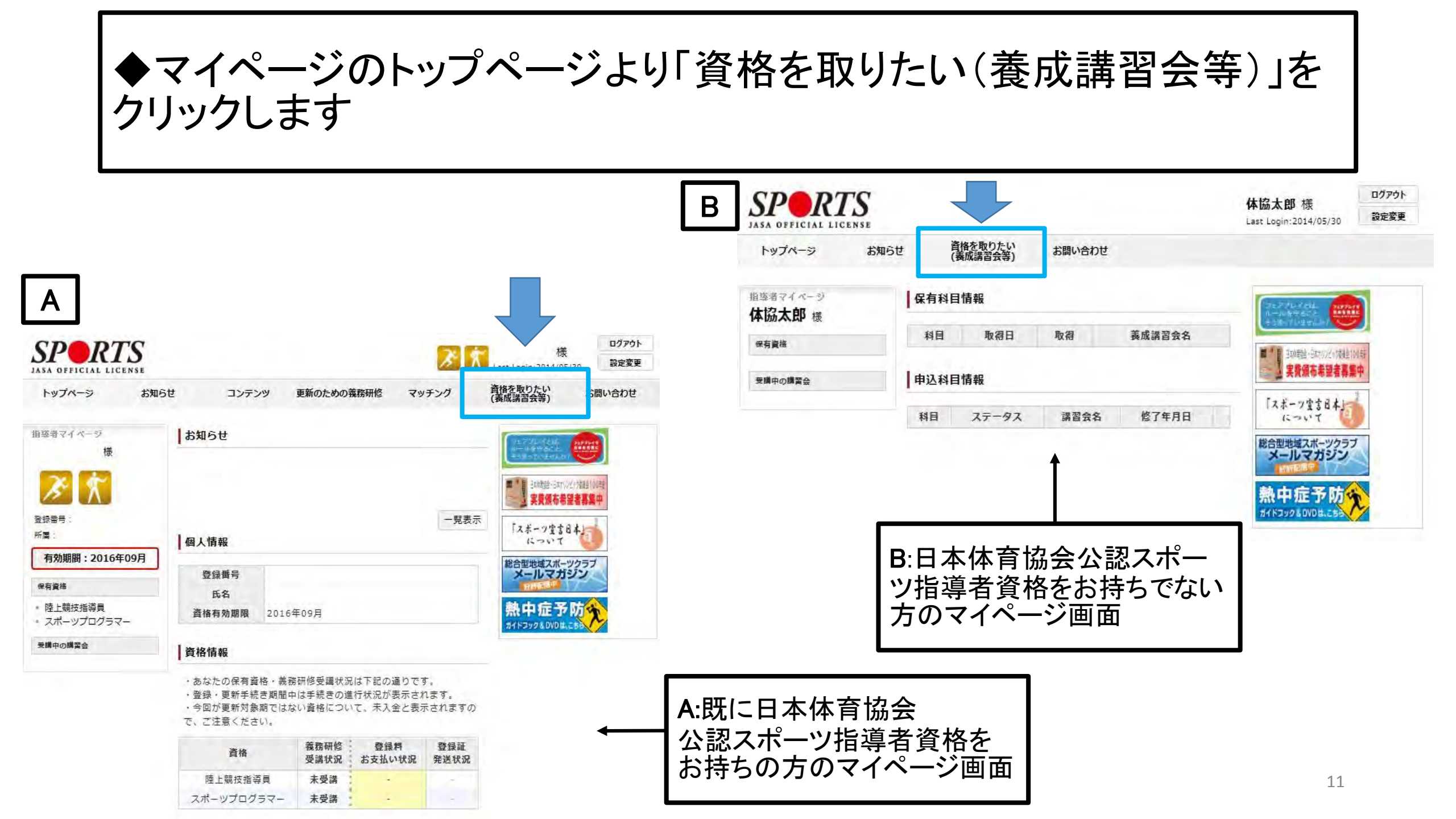

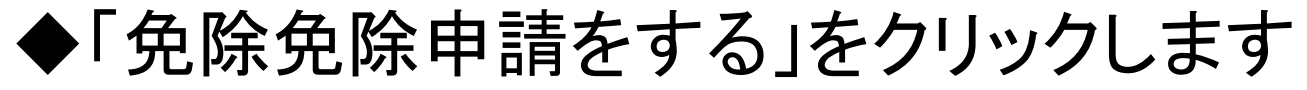

※申請内容に不備がなく、手続きが問題なく行われた場合。

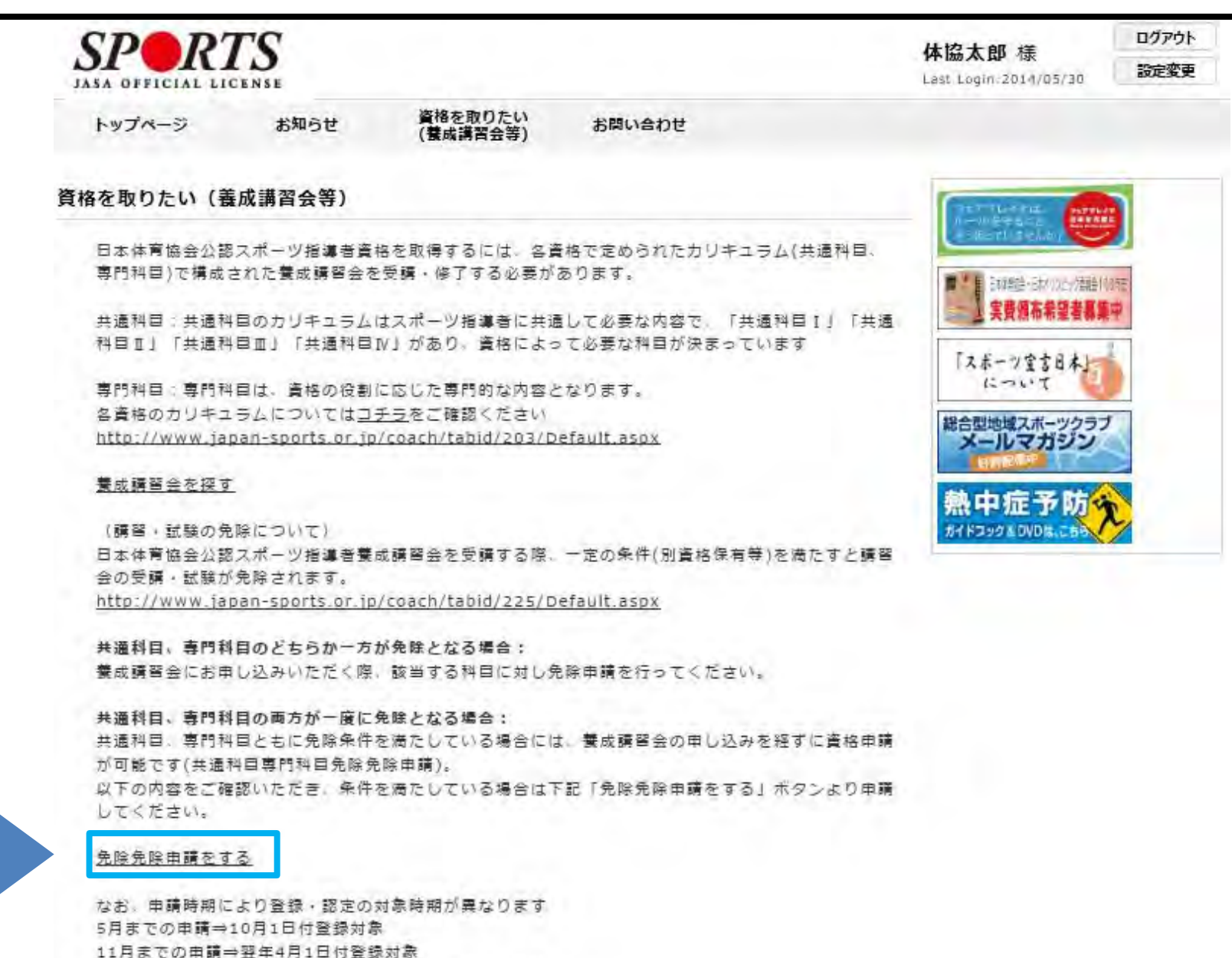

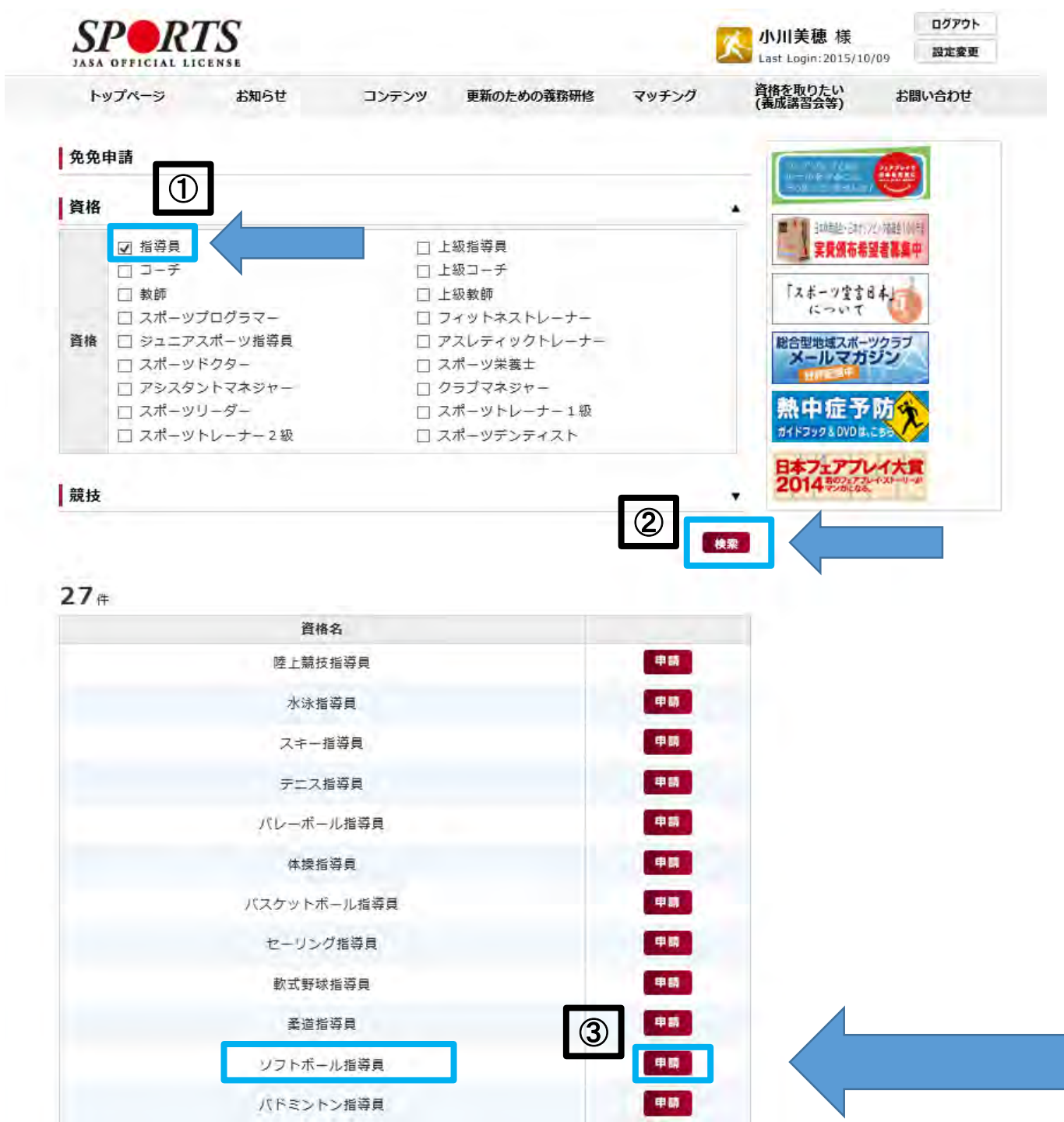

# 1「指導員」にチェックを入れ ②「検索」をクリックすると、 対象の競技が表示されますので、 下へスクロールし、 資格名「ソフトボール指導員」の 右側にある③「申請」をクリックします

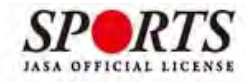

トップページ お知らせ

未承認

コンテンツ 更新のための義務研修

資格を取りたい (養成講習会等)

Last Login:2014/06/06

マッチング

ログアウト

免除申請

設定変更 資格名 〇 日本体育協会公認適格有適格 营绿带号 者として免除を行う 有効期限 2014 / 5 / 30 / ○ 免除適応コース共通科目修了証明書取得者として免除を行う 共通科目 C その他免除理由 ◆共通科目(記入方法:15ページ)、専門科目(記入 方法:16ページ)それぞれの免除内容を入力します ○ 免除対象資格により、免除を 首结名 行う 専門科目 ○ その他免除理由 添付書類

> 幸付書類 選る **建**線

ソフトボール指導員免免申請

お問い合わせ

申込状況

 
 資格名
 指導員

 競技名
 公益財団法人日本ソフトボール協会

 免免申請に関する説 明

#### 個人情報

| 登録番号    | 0037011        |         |              |
|---------|----------------|---------|--------------|
| 氏名      | 体協太郎           | 5X7     | タイキョウ タロウ    |
| ローマ宇    | taikyo taro    |         |              |
| 生年月日    | 1927-05-30     | 性別      | 男性           |
| 自宅電話番号  | 03-3481-0000   | 連絡先電話番号 | 03-3481-0000 |
| メールアドレス | example@xxx.ip |         |              |
| 郵便番号1   | 150-0031       |         |              |
| 住所1     | 東京都渋谷区         |         |              |
| 郵便番号2   |                |         |              |
| 住所2     |                |         |              |
| 郵便物送付先  | 住所1            |         |              |
| 職種      |                | 勤務先名    |              |

#### 個人情報を編集する

◆個人情報には、既に登録されている住所が 表示されます。変更がある場合は「個人情報を 編集する」ボタンにて変更してください

## <u>「共通科目」の免除申請</u>

◆日本体育協会公認指導者資格を お持ちの方はこちらを記入

※免除書類の添付は不要 ※スポーツリーダーをお持ちの方は 「その他免除理由」に記入

◆免除適応コース共通科目終了証 明書取得者の方はこちらを記入

※免除書類の添付が必要

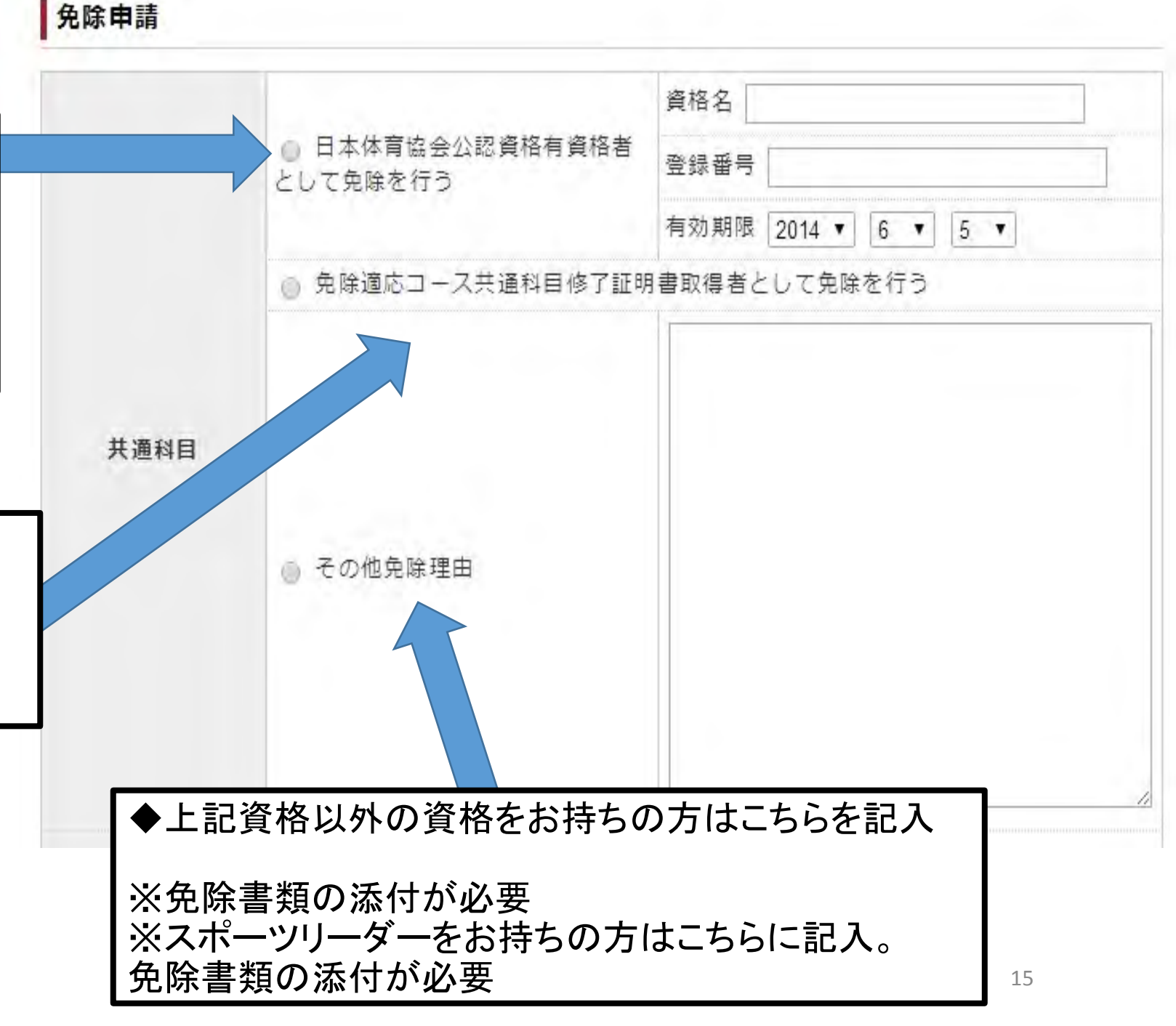

## <u>「専門科目」の免除申請</u>

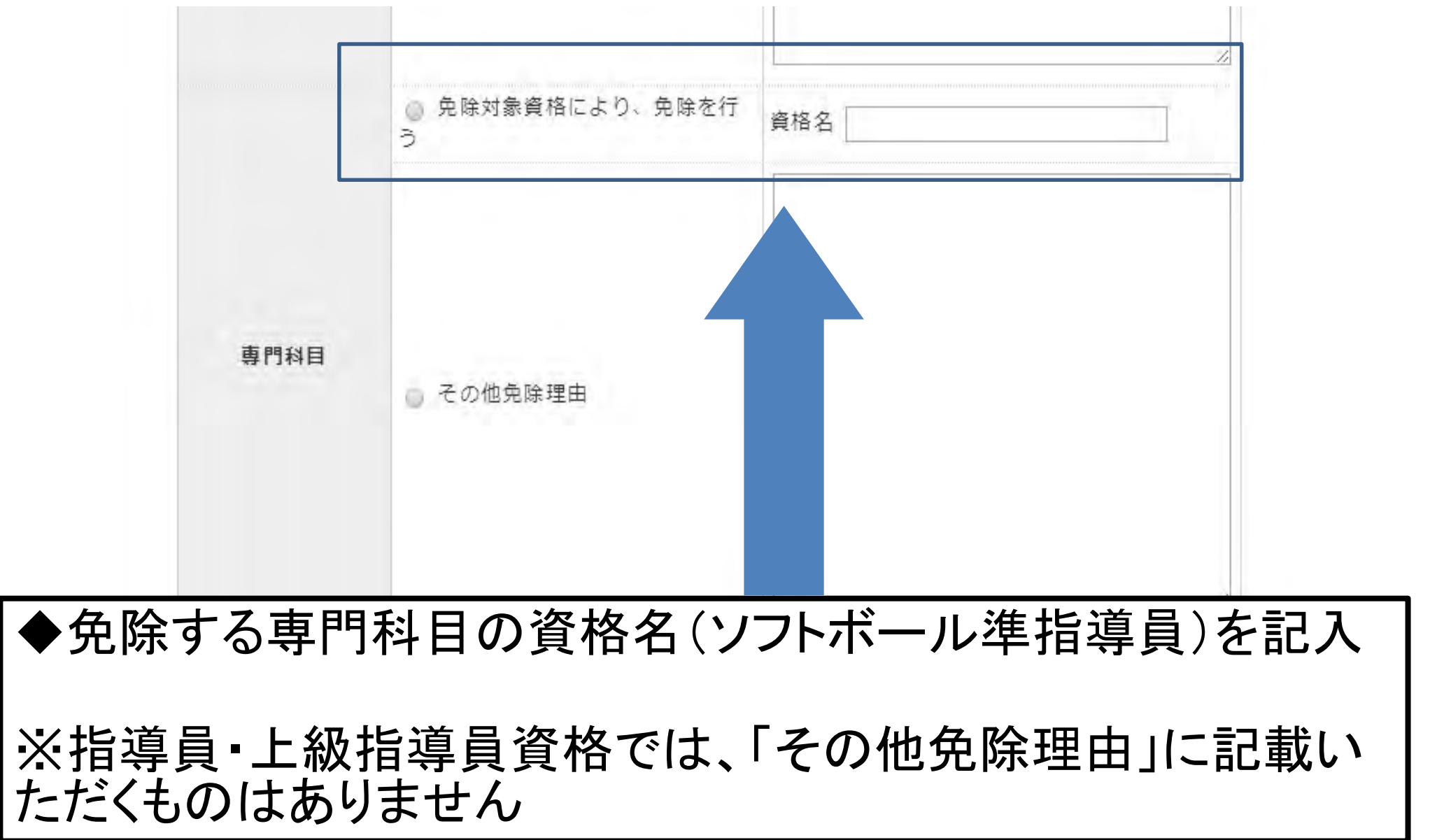

### <u>免除を証明する書類を添付してください</u>

①添付書類の項目にある「追加」ボタンを クリックします

②「参照」をクリックすると、

③ファイルを選択する画面が表示されます ので、保存したファイルを添付してください ④添付されたファイルが表示されますので 確認してください

⑤ファイルを2つ以上添付する場合は更に 「追加」をクリックし、②~を繰り返します ⑥添付が完了したら、赤い「確認」ボタンを クリックします

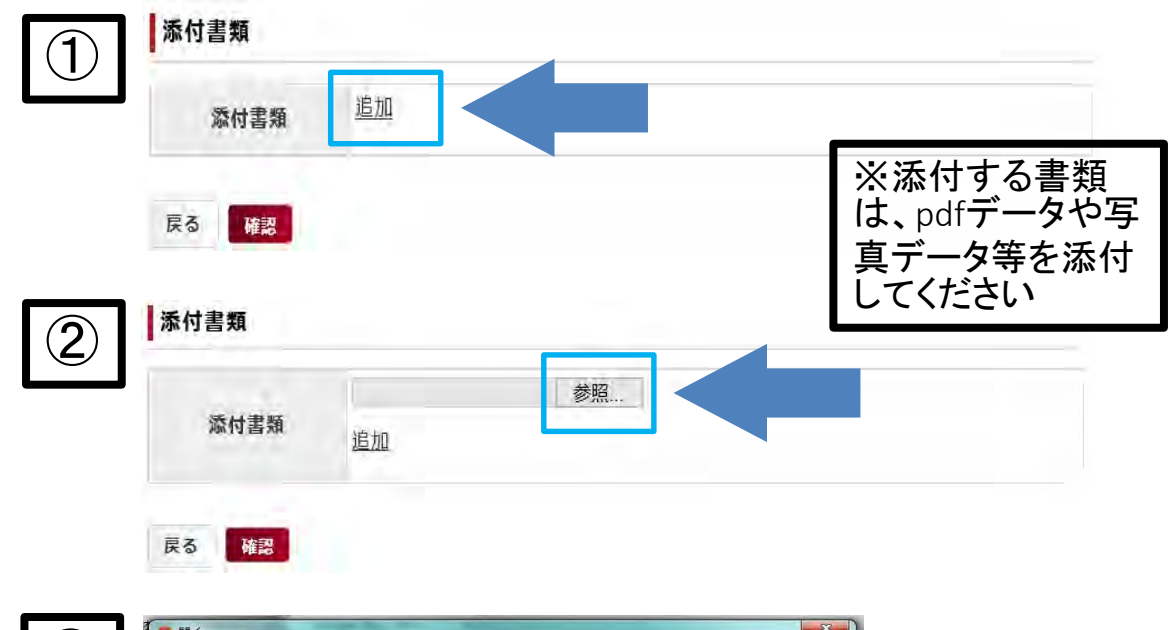

| <ul> <li>○ ドキュメント</li> <li>○ ピクチャ</li> <li>○ ピクチャ</li> <li>● ビデオ</li> <li>☆ ミュージック</li> <li>● AppData</li> <li>● アドレス場</li> <li>● お気に入り</li> <li>● が気に入り</li> <li>● ボランロード</li> <li>● デスクトップ</li> </ul> | 整理 ▼ 新しいフォルダ-                                                                                                    | -                      |         |                     |    |
|----------------------------------------------------------------------------------------------------|----------------------------------------------------------------------------------------------------|------------------------|---------|---------------------|----|
| ■ デスクトップ                                                                                                    | <ul> <li>ドキュメント</li> <li>ビクチャ</li> <li>ビデオ</li> <li>シミュージック</li> <li>AppData</li> <li>アドレス帳</li> <li>沙 お気に入り</li> </ul> | <ul> <li>名前</li> </ul> | 体素条件に一致 | 更新日時<br>する項目はありません。 | 種類 |
|                                                                                                    | <ul> <li>デスクトップ</li> <li>マイドキュメント</li> </ul>                                                                            | + (7)                  | HI.     |                     |    |

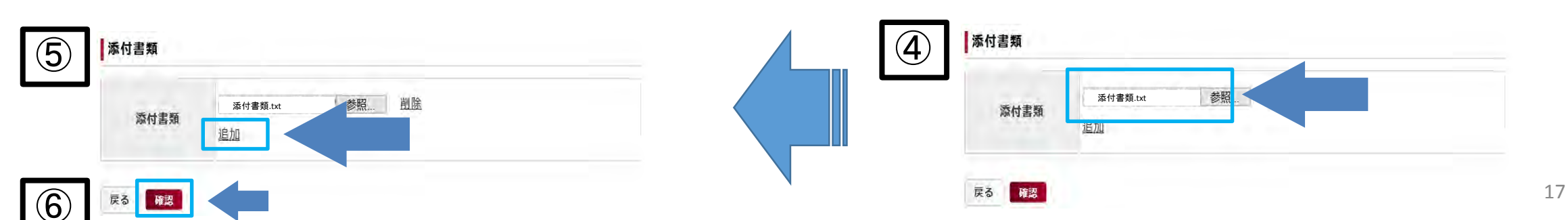

#### ソフトボール指導員免免申請

| 申込状況           | 未承認              |
|----------------|------------------|
| 資格名            | 指導員              |
| 競技名            | 公益財団法人日本ソフトボール協会 |
| 免免申請に関する<br>説明 |                  |

#### 個人情報

| 登録番号    | 0037011        |         |              |
|---------|----------------|---------|--------------|
| 氏名      | 体協太郎           | シメイ     | タイキョウ タロウ    |
| ローマ宇    | taikvo taro    |         |              |
| 生年月日    | 1927-05-30     | 性別      | 男性           |
| 自宅電話番号  | 03-3481-0000   | 連絡先電話番号 | 03-3481-0000 |
| メールアドレス | example@xxx.jp | a       |              |
| 郵便番号1   | 150-0031       |         |              |
| 住所1     | 東京都渋谷区         |         |              |
| 郵便番号2   |                |         |              |
| 住所2     |                |         |              |
| 郵便物送付先  | 住所1            |         |              |
| 職種      | その他            | 勤務先名    |              |

| 共通科目         | 免除適応コース共通科目修了証明書取得者として免除を行う |
|--------------|-----------------------------|
|              | 免除対象資格により、免除を行う             |
| <b>登口</b> 村目 | 資格名: ソフトボール準指導員             |

#### 添付書類

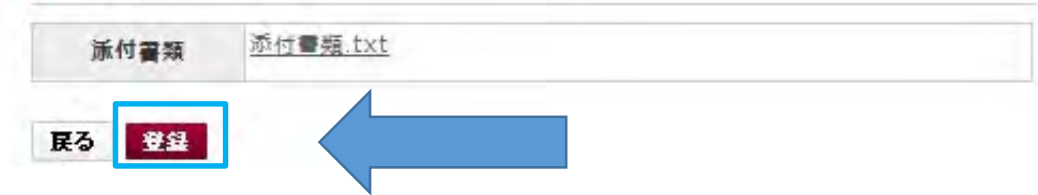

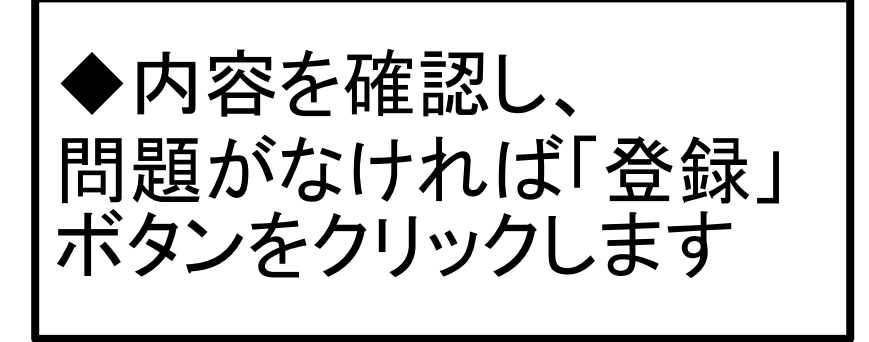

| 指導者マイページ               | お知らせ                          |                                                         |   |
|------------------------|-------------------------------|---------------------------------------------------------|---|
| 体協太郎 様                 | 02.14 <u>スポ</u><br>認入<br>二 (3 | ーツ指導現場における暴力根絶について一公<br>ボーツ指導者の皆様へのメッセージ<br>2013.02.14) |   |
| 登録香号 i xxxxxxxx<br>所屬: | 02.17 豊務                      | 研修の参加状況表示について(2012.02.17)<br>一覧表示                       |   |
| 有効期間:2016年09月          | 個人情報                          |                                                         | 4 |
| 保有資格                   | 登録番号                          | x000000X                                                |   |
| 00 ⊐-≠                 | 氏名                            | 体協太郎                                                    |   |
|                        | 資格有効期限                        | 2016年09月                                                |   |
| 受講中の講習会                |                               |                                                         |   |
|                        | 資格情報                          |                                                         |   |

5.

・今回が更新対象期ではない資格について、未入金と表示されますので、ご注意ください。

| 資格     | 義務研<br>修<br>受講状<br>況 | 登録料<br>お支払い状<br>況 | 豊録証<br>発送状<br>況 |
|--------|----------------------|-------------------|-----------------|
| 00 ⊐-≠ | 受講済                  | -                 | -               |

#### 免除免除申請情報

| 免除対象資格名   | 状況  |    |
|-----------|-----|----|
| ソフトボール指導員 | 未承認 | 詳細 |

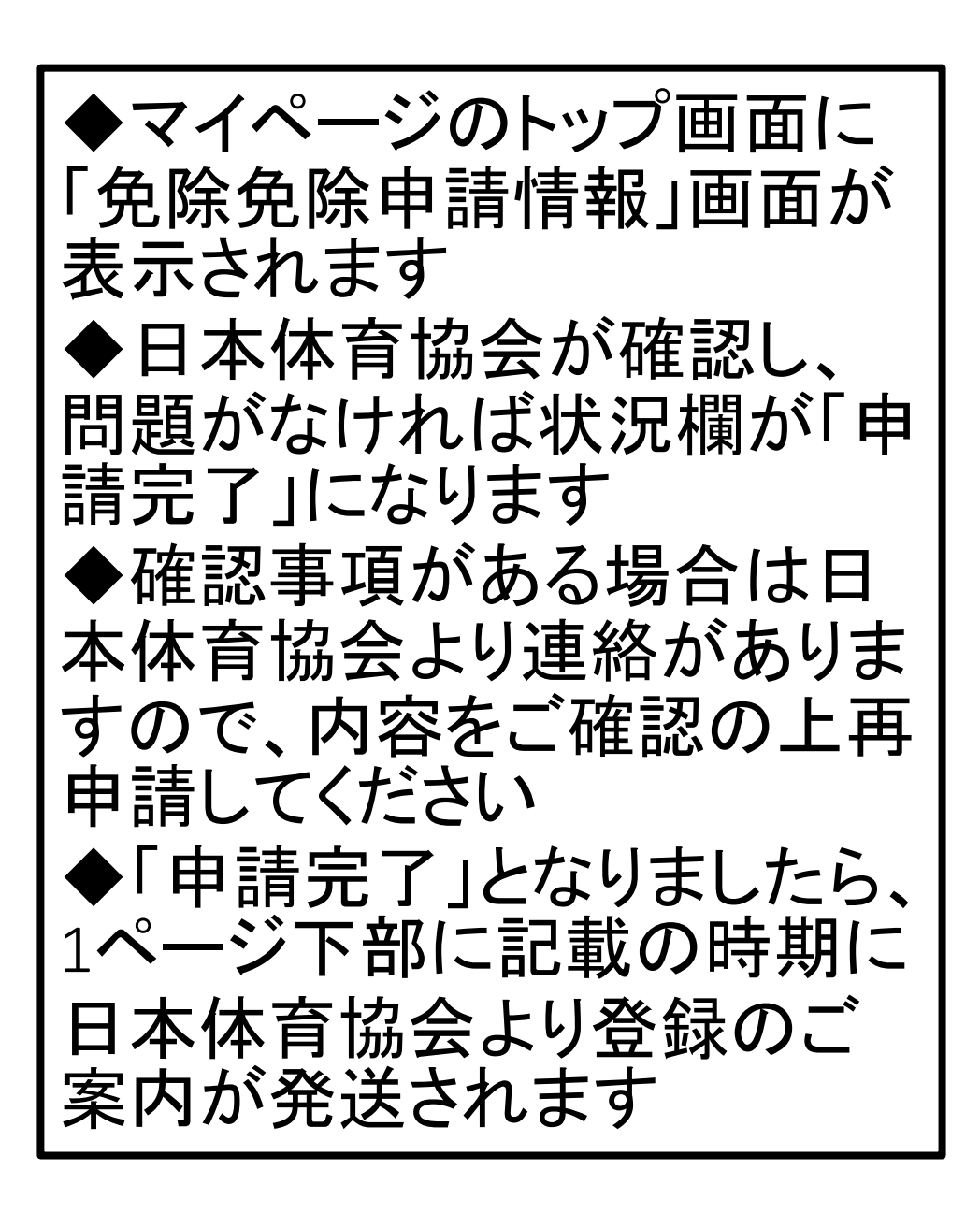

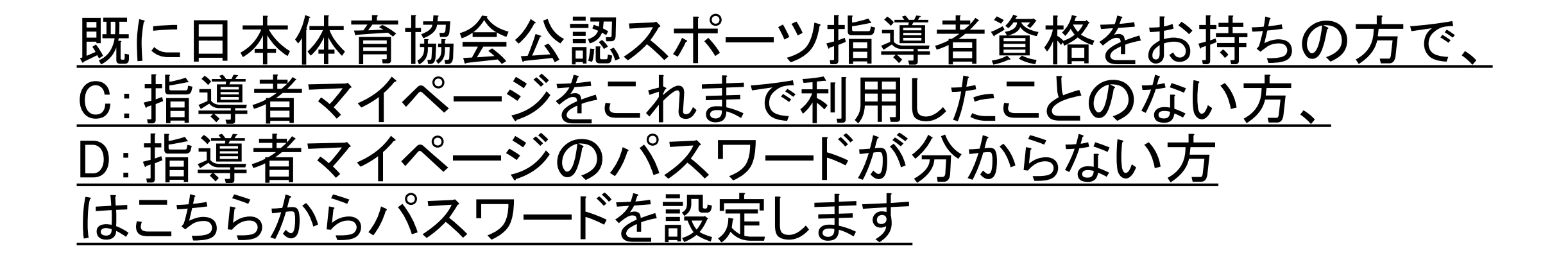

## ◆日本体育協会ホームページの画面左側にある「SPORTS]マークを クリックします

| ● 「日本 内古協会」       ● 大市 八 〇 〇 〇 〇 〇 〇 〇 〇 〇 〇 〇 〇 〇 〇 〇 〇 〇 〇                                                                                                    | Norden Exter table   Norden Exter table   Norden Exter table   Norden Exter table   Norden Exter table   Exter table Exter table     Norden Exter table     Norden Exte                                                                                                    |                            |                  |                    |                                 |           |                                          |
|----------------------------------------------------------------------------------------------------|----------------------------------------------------------------------------------------------------|----------------------------|------------------|--------------------|---------------------------------|-----------|------------------------------------------|
|                                                                                                    |                                                                                                    | <b>世日本体育協会</b>             |                  |                    | 9                               | 検索文字サイズ   | 小 中 大 ENGLISH →                          |
| <complex-block>  Browner Browner   Browner Browner   Browner<!--</td--><td><complex-block>  ATOR   ATOR    ATOR   ATOR   ATOR   ATOR   ATOR   ATOR   ATOR   ATOR   ATOR   ATOR   ATOR   ATO</complex-block></td><td>トップページ</td><td>日本体育協会とは</td><td>資格を取りたい方</td><td>スポーツをしたい方</td><td>企業・団体の方</td><td>お問い合わせ</td></complex-block>                                                                                                    | <complex-block>  ATOR   ATOR    ATOR   ATOR   ATOR   ATOR   ATOR   ATOR   ATOR   ATOR   ATOR   ATOR   ATOR   ATO</complex-block>                                                                                                    | トップページ                     | 日本体育協会とは         | 資格を取りたい方           | スポーツをしたい方                       | 企業・団体の方   | お問い合わせ                                   |
| <complex-block><complex-block>  Arrowskie   Expension Expension<!--</td--><td><complex-block>  State     State     <td< td=""><td></td><td></td><td></td><td>ROUTEN</td><td>A Company</td><td></td></td<></complex-block></td></complex-block></complex-block>                                                                                                    | <complex-block>  State     State     <td< td=""><td></td><td></td><td></td><td>ROUTEN</td><td>A Company</td><td></td></td<></complex-block>                                                                                                    |                            |                  |                    | ROUTEN                          | A Company |                                          |
|                                                                                                    | <complex-block>  PICK PICK PICK (Naturn)   PICK PICK PICK (Naturn)   PICK PICK PICK (Naturn)   PICK PICK PICK (Naturn)   PICK PICK PICK (Naturn)   PICK PICK PICK (Naturn)   PICK PICK PICK (Naturn)   PICK PICK PICK (Naturn)   PICK PICK PICK PICK (Naturn)   PICK PICK PICK PICK PICK PICK PICK PICK</complex-block>                                                                                                    |                            |                  |                    |                                 |           |                                          |
| Amage representation       Amage representation       Amage representation <t< td=""><td>ADD PERCENCIPACIES CONTRACTOR OF ACCOUNT OF ACCOUNT OF ACCOUNT OF ACCOUNT OF ACCOUNT OF ACCOUNT OF ACCOUNT OF ACCOUNT OF ACCOUNT OF ACCOUNT OF ACCOUNT OF ACCOUNT OF ACCOUNT OF ACCOUNT OF ACCOUNT OF ACCOUNT OF ACCOUNT OF ACCOUNT OF ACCOUNT OF ACCOUNT OF ACCOUNT OF ACCOUNT ACCOUNT ACCOUNT OF ACCOUNT ACCOUNT ACC</td><td></td><td>514百大云</td><td>(和歌山県)</td><td></td><td></td><td>7- 1</td></t<> | ADD PERCENCIPACIES CONTRACTOR OF ACCOUNT OF ACCOUNT OF ACCOUNT OF ACCOUNT OF ACCOUNT OF ACCOUNT OF ACCOUNT OF ACCOUNT OF ACCOUNT OF ACCOUNT OF ACCOUNT OF ACCOUNT OF ACCOUNT OF ACCOUNT OF ACCOUNT OF ACCOUNT OF ACCOUNT OF ACCOUNT OF ACCOUNT OF ACCOUNT OF ACCOUNT OF ACCOUNT ACCOUNT ACCOUNT OF ACCOUNT ACCOUNT ACC |                            | 514百大云           | (和歌山県)             |                                 |           | 7- 1                                     |
| <complex-block></complex-block>                                                                                                    | <ul> <li></li></ul>                                                                                                    |                            | 成27年9月26日(土)~10  | 月6日(火) 会場:和歌山市     |                                 |           |                                          |
| <ul> <li>● 2404 (単位)</li> <li>● 2404 (単位)</li> <li>● 240</li></ul>                                                                                                    |                                                                                                    |                            |                  |                    |                                 |           |                                          |
| ADDRECAL LICENSE<br>Xn27HR#TACA-27         Control         Control         Contro         Control         Control         <                                                                                                    | Construction of the section of the section  | CDO DTC                    | ● お知らせ           |                    |                                 | お知らせの一覧へ、 |                                          |
| スポーツ指約者マイページ 1       生は「は見見要要テラシ」のテンジレートを公開         レビレン       年間行事方法         レビレン       年間行事方法         レビレン       年間行事方法         レビレン       年間行事方法         レビレン       年間行事方法         レビレン       年間行事方法         レビレン       日本スポーツマスターズ2015日川大会が終了!         2015/09/29       学年間         ビレン       日本スポーツマスターズ         レビン       日本スポーツマスターズ         レビン       日本         レビン       日本         レビン       日本         レビン       日本         レビン       日本         レビン       日本         レビン       日本      <                                                                                                    | エホーツ目的者でオページ       生日、日日夏夏夏子ラジ1のテンフレートを公開         シロ15/09/30       マスターズ 2015 石川大会が終了」         シロ15/09/29       学生国         アはフロアクティブ・チャイルド・プログラム1の         イカ測定       小の方かっ         イカ測定       小の方かっ         イカ測定       小の方かっ         クロ5/09/29       多年国         「公し5/09/29       多年国         「公し5/09/29       多日         「公児間からのアクティブ・チャイルド・プログラム1の         「公し5/09/29       多田を世         フェアブレイニュース・スポーツマスターズ         シロ15/09/29       多田を世         フェアブレイニュース・スポーツマスターズ         シロ15/09/29       多田世         フェアブレイニュースの最新告       シロ15/09/29         シロ15/09/29       多田世         フェアブレイニュースの最新告       シロ15/09/29         シロ15/09/29       多田世         フェアブレイニュースの最新告       シロ15/09/29         シロ15/09/29       多田世         フェアブレイニュースの最新告       シロ15/09/29         シロ15/09/29       多田世         シロ15/09/29       多田世         シロ15/09/29       多田世         シロ15/09/29       シロ15/09/29         シロ15/09/29       シロ15/09/29         シロ15/09/29       シロ15/09/29         シロ15/09/29       シロ15/09/29         シロ15/09/29       <                                                                                                    | JASA OFFICIAL LICENSE      | 2015/10/05 🧾     | 年回~各単位団で           | この団員募集にご活用くださ(                  | い!~スポーツ少  | on all shores of Janen 受けています。           |
|                                                                                                    |                                                                                                    | <br>スポーツ指導者マイページ ▶         |                  | 年団 1 団員身           | <u>課チラシ」のテンフレート</u>             |           | PICK UP                                  |
| Wert Clancker                                                                                                    | Were calculated       2015/09/29 学年団       単成2/4度全国人木-ツ少年団リーター連結会の怒了       本ホーパラロ中谷         (よう)が見た       1015/09/29 学年団       1002周期からのアクティブ・チャイルド・プログラム」の<br>置互加整合を開催(平成274度・全国13会場)       スポーツにおける<br>豊力行為等相談をつい<br>日本スポーツニュースの最新告         (は)が増加すた       015/09/29 ジ年団       1015/09/29 ジ年団       フェアブレイニュース・スポーツニュースの最新告       スポーツにおける         (は)が増加すた       015/09/29 ジョ加らせ       フェアブレイニュース・スポーツニュースの最新告       アポージにおける         (は)       015/09/29 ジョ加らせ       フェアブレイニュース・スポーツニュースの最新告       アポージにおける         (1)       1015/09/29 ジョ加らせ       フェアブレイニュース・スポーツニュースの最新告       アポージにおける         (1)       1015/09/29 ジョ加らせ       フェアブレイニュース・スポーツニュースの最新告       アポージにおける         (1)       1015/09/29 ジョカし       フェアブレイニュース・スポーツニュースの最新告       アポージにおける         (1)       1015/09/29 ジョカし       フェアブレイニュース・スポーツニュースの最新告       アポージにおける         (1)       1015/09/29 ジョカし       フェアブレイニュース・スポーツニュースの最新告       アポージにおける         (1)       1015/09/29 ジョカし       1015/09/29 ジョカし       アポージ       アポージ         (1)       1015/09/29 ジョカし       1015/09/29 ジョカし       1015/09/29 ジョカーシュ       アポージ         (1)       1015/09/29 ジョカーシー       1015/09/29 ジョカーシュ       1015/09/29 ジョカーショカーショム       アポージ       1015/09/29 ジョカーシュ         (1)       1015/09/29 ジョカーショム       1015/09/29 ジョカーショム       1015/09                                                                                                    | <b>年間行事予定表</b>             | 2015/09/30       |                    |                                 |           |                                          |
| Ministry       講習会等         ADJRIC physical fitness test<br>(注助通性テスト)       2015/09/29 29 29日       「幼児期からのアクテイブ・チャイルド・プログラム」の<br>営及講習会を開催(平成27年度・全国13会場)       スポーツにおける<br>泉カ行為等相談窓口<br>注助してもま         2015/09/29 お知らせ       フェアプレイニュース・スポーツニュースの最新号<br>(Vol.60) を公開しました!       フェアプレイニュース・スポーツニュースの最新号<br>(Vol.60) を公開しました!       フェアプレイニュース・マスポーツニュースの最新号<br>(Vol.60) を公開しました!       フェアプレイニュース・マスポーツニュースの最新号<br>(Vol.60) を公開しました!       フェアプレイニュース・マスポーツエュースの最新号<br>(Vol.60) を公開しました!       フェアプレイニュース・マスポーツマスターズ       フェアプレイは、<br>レールを守ること<br>(SBICTON MADY CONT<br>(SBICTON MADY CONT<br>(SBICTON MADY                                                                                                    | 株式部誌 講習会考       2015/09/29 ●年間 「幼児期からのアクティブ・チャイルド・ブログラム」の                                                                                                    | event calendar<br>イベント行事・  | 2015/09/29       | 年回 <u>平成27年度</u> 3 | 全国人ホーツ少年団リーター                   | 連結会の終了    | 熱中症予防                                    |
| 体力測定 physical fitness test<br>(速動適性テスト)       2015/09/29       を知らせ       フェアプレイニュース・スポーツニュースの最新号<br>(Vol.60) を公開しました!       フェアプレイニュース・スポーツニュースの最新号<br>(Vol.60) を公開しました!       フェアプレイは、<br>ルールを守なこと、<br>(3) コンドリーク・レーク・マーク・レーク・マーク・レーク・マーク・レーク・ローク・レーク・ローク・レーク・ローク・ローク・レーク・ローク・レーク・ローク・レーク・ローク・レーク・ローク・ローク・ローク・ローク・ローク・ローク・ローク・ローク・ローク・ロ                                                                                                    | 体力測定 physical fitness text<br>(注動進仕テスト)       2015/09/29 お知らせ       フェアプレイニュース・スポーツニュースの最新号<br>(Vol.60) を公開しました!       フェアプレイニュース・スポーツニュースの最新号<br>(Vol.60) を公開しました!       フェアプレイには、<br>ルールを守るにと<br>(3) コールのかり         競技記録集 Archives <ul> <li> <li> <li> <li> <li> <li> <li> <li> <li> <li> <li> <li> <li> <li> </li> <li> </li> <li> </li> <li> </li> <li> <li> </li> <li> </li> <li> <li> </li> <li> </li> <li> </li> <li> </li> <li> </li> <li> </li> <li> </li> <li> </li> <li> </li> <li> <li> </li> <li> </li> <li> </li> <li> </li> <li> <li> </li> <li> </li> <li> </li> <li> </li> <li> </li> <li> </li> <li> </li> <li> </li></li></li></li></li></li></li></li></li></li></li></li></li></li></li></li></li></li></ul>                                                                                                    | <b>注意以及新加加</b> 。 講習会等      | 2015/09/29       | 年回 「幼児期から          | のアクティブ・チャイルド                    | · プログラム」の | ポーツにおける                                  |
| 2015/09/29     2015/09/29     2015/09/29     2015/09/29     2015/09/29     2015/09/29     2015/09/29     2015/09/29     2015/09/29     2015/09/29     2015/09/29     2015/09/29     2015/09/29     2015/09/29     2015/09/29     2015/09/29     2015/09/29     2015/09/29     2015/09/29     2015/09/29     2015/09/29     2015/09/29     2015/09/29     2015/09/29     2015/09/29     2015/09/29     2015/09/29     2015/09/29     2015/09/29     2015/09/29     2015/09/29     2015/09/29     2015/09/29     2015/09/29     2015/09/29     2015/09/29     2015/09/29     2015/09/29     2015/09/29     2015/09/29     2015/09/29     2015/09/29     2015/09/29     2015/09/29     2015/09/29     2015/09/29     2015/09/29     2015/09/29     2015/09/29     2015/09/29     2015/09/29     2015/09/29     2015/09/29     2015/09/29     2015/09/29     2015/09/29     2015/09/29     2015/09/29     2015/09/29     2015/09/29     2015/09/29     2015/09/29     2015/09/29     2015/09/29     2015/09/29     2015/09/29     2015/09/29     2015/09/29     2015/09/29     2015/09/29     2015/09/29     2015/09/29     2015/09/29     2015/09/29     2015/09/29     2015/09/29     2015/09/29     2015/09/29     2015/09/29     2015/09/29     2015/09/29     2015/09/29     2015/09/29     2015/09/29     2015/09/29<                                                                                                    | 2015/09/29       2015/09/29       2015/09/29       2015/09/29       2015/09/29       2015/09/29       2015/09/29       2015/09/29       2015/09/29       2015/09/29       2015/09/29       2015/09/29       2015/09/29       2015/09/29       2015/09/29       2015/09/29       2015/09/29       2015/09/29       2015/09/29       2015/09/29       2015/09/29       2015/09/29       2015/09/29       2015/09/29       2015/09/29       2015/09/29       2015/09/29       2015/09/29       2015/09/29       2015/09/29       2015/09/29       2015/09/29       2015/09/29       2015/09/29       2015/09/29       2015/09/29       2015/09/29       2015/09/29       2015/09/29       2015/09/29       2015/09/29       2015/09/29       2015/09/29       2015/09/29       2015/09/29       2015/09/29       2015/09/29       2015/09/29       2015/09/29       2015/09/29       2015/09/29       2015/09/29       2015/09/29       2015/09/29       2015/09/29       2015/09/29       2015/09/29       2015/09/29       2015/09/29       2015/09/29       2015/09/29       2015/09/29       2015/09/29       2015/09/29       2015/09/29       2015/09/29       2015/09/29       2015/09/29       2015/09/29       2015/09/29       2015/09/29       2015/09/29       2015/09/29       2015/09/29       2015/09/29       2015/09/29       2015/09/29       2015/09/29<                                                                                                    | 体力测定 obveical fitness test | 2015/00/20       |                    | <u>*開催(平成27年度・全国13</u>          |           | 森川川為守怕設志口                                |
| 競技記録集 Archives         • 国民体育大会         • マスターズ大会         総合型地域<br>スポーツクラブ         スポーツ指導者<br>(音格情報)                                                                                                    | 競技記録集 Archives          ・ 国民体育大会           ・ マスターズ大会           検索 Search               検索 Search               ・ マスターズ大会               ・ マスターズ大会               ・ マスターズ大会 <td>(連動適性テスト)</td> <td>2015/09/29</td> <td>(Vol.60) 7</td> <td><u>ニュース・スホーシーユー</u><br/>を公開しました!</td> <td></td> <td>フェアブレイとは、<br/>ルールを守ること、<br/>スネアーディングレイマートの</td>                                                                                                    | (連動適性テスト)                  | 2015/09/29       | (Vol.60) 7         | <u>ニュース・スホーシーユー</u><br>を公開しました! |           | フェアブレイとは、<br>ルールを守ること、<br>スネアーディングレイマートの |
| 競技記録集 Archives          ・ 国民体育大会           ・ マスターズ大会          総合型地域<br>スポーツクラブ         スポーツ指導者<br>(音格情報)                                                                                                    | 競技記録集 Archives          ・国民体育大会           ・マスターズ大会          検索 Search             検索 Search                検索 Search                 検索 Search                 検索 Search                 検索 Search                 (資格情報)                 (資格情報)                 (資格情報)                                                                                                    |                            |                  |                    |                                 |           |                                          |
| ・国民体育大会     国民体育大会 (国体)     日本スポーツマスターズ     アロディア チャイルド・プログラ       ・マスターズ大会     総合型地域<br>スポーツクラブ     スポーツ指導者     国際交流                                                                                                    | <ul> <li>▶ 国民体育大会</li> <li>▶ マスターズ大会</li> <li>▶ マスターズ大会</li> <li>▶ 被索 Search</li> <li>▶ 体索 Search</li> </ul>                                                                                                    | 競技記録集 Archives             | 4                |                    |                                 | S 2       | AGP                                      |
| ▶ マスターズ大会       総合型地域<br>スポーツクラブ     スポーツ指導者<br>(音楽情報)     国際交流     ■                                                                                                    | ▶ マスターズ大会       総合型地域<br>スポーツクラブ 「」」     スポーツ指導者<br>(資格情報)     国際交流     「「」」」     サドルゴ れ!       検索 Search      アドとちてしニブロジェク                                                                                                    | ▶国民体育大会                    | 国民体育大会 (国        | (#)                | 日本スポーツマスタース                     |           | 19787 - 47-118 - 70-172                  |
| 総合型地域 スポーツ指導者 国際交流 ポルゴル!                                                                                                    | 総合型地域<br>スポーツクラブ 「                                                                                                    | ▶ マスターズ大会                  |                  |                    |                                 |           | )-Q-Q'Q'Q-                               |
|                                                                                                    | 検索 Search                                                                                                    |                            | 総合型地域<br>スポーツクラブ | スポーツ (資格情報)        | 指導者 国際交流                        | R A       | ₩ <u>4</u> #" h, (\$ tu )                |

21

## ◆「パスワードをお持ちでない方、パスワードをお忘れの方はこちら」 をクリックします

| マイページID                                                                                                    |
|----------------------------------------------------------------------------------------------------|
| パスワード                                                                                                    |
| *マイページ10について                                                                                                    |
| ・初めてマイページを登録する際は登録番号(7桁の数字)を入力してください。                                                                                                    |
| ・2回目以降ログインする時は、登録番号・登録したメールアドレスのどちらもご利用いただけます。                                                                                                    |
|                                                                                                    |
| ※登録番号について<br>・登録番号けこれまで11版の表記でしたが2012年より7版の表記となりました。                                                                                                    |
| ※登録番号について<br>・登録番号はこれまで11桁の表記でしたが2012年より7桁の表記となりました。                                                                                                    |
| ※登録番号について<br>・登録番号はこれまで11桁の表記でしたが2012年より7桁の表記となりました。<br>ログイン                                                                                                    |
| *登録番号について<br>・登録番号はこれまで11桁の表記でしたが2012年より7桁の表記となりました。<br>ログイン<br>パスワードをお持ちでない方、パスワードをお忘れの方は <u>こちら</u>                                                                                |
| *登録番号について<br>・登録番号はこれまで11桁の表記でしたが2012年より7桁の表記となりました。<br>ログイン<br>パスワードをお持ちでない方、パスワードをお忘れの方は <u>こちら</u>                                                                                |
| *登録番号について<br>・登録番号はこれまで11桁の表記でしたが2012年より7桁の表記となりました。<br>ログイン<br>パスワードをお持ちでない方、パスワードをお忘れの方は <u>こちら</u><br>現在(または以前に)、日本体育協会公認スポーツ指導者資格                                                |
| *登録番号について<br>・登録番号はこれまで11桁の表記でしたが2012年より7桁の表記となりました。<br>ロヴィン<br>パスワードをお持ちでない方、パスワードをお忘れの方はごちら<br>現在(または以前に)、日本体育協会公認スポーツ指導者資格<br>を取得されたことがなく、今回初めて資格を取得するための                         |
| *登録番号について<br>・登録番号はこれまで11桁の表記でしたが2012年より7桁の表記となりました。<br>ログイン<br>パスワードをお持ちでない方、パスワードをお忘れの方は <u>こちら</u><br>現在(または以前に)、日本体育協会公認スポーツ指導者資格<br>を取得されたことがなく、今回初めて資格を取得するための<br>養成講習会を受講される方 |
| *登録番号について<br>・登録番号はこれまで11桁の表記でしたが2012年より7桁の表記となりました。<br>ログイン<br>パスワードをお持ちでない方、パスワードをお忘れの方はごちら<br>現在(または以前に)、日本体育協会公認スポーツ指導者資格<br>を取得されたことがなく、今回初めて資格を取得するための<br>養成講習会を受講される方<br>↓    |

# ◆CまたはD、該当する案内に従って「登録番号又は登録メールアドレス」を入力してください

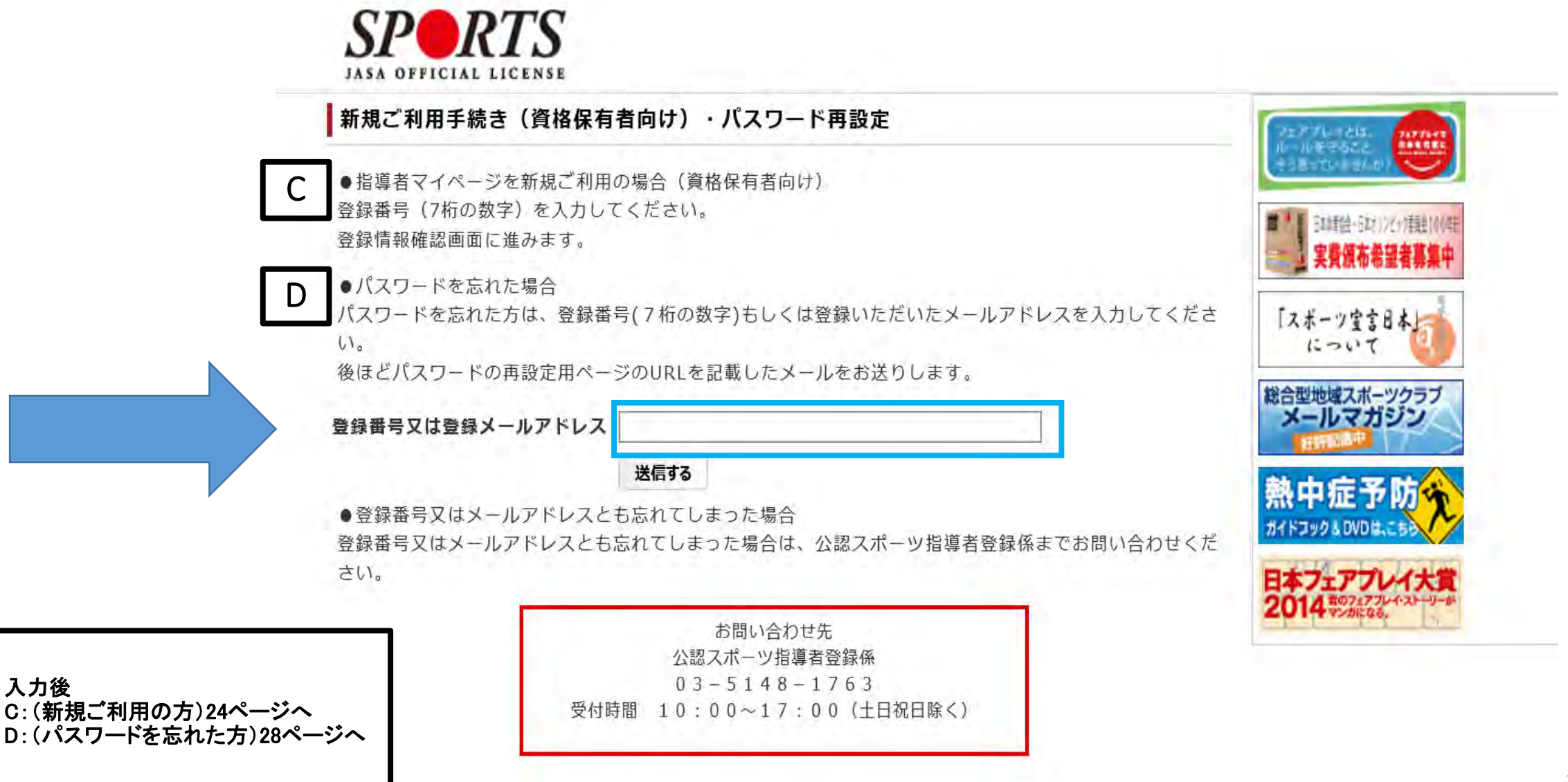

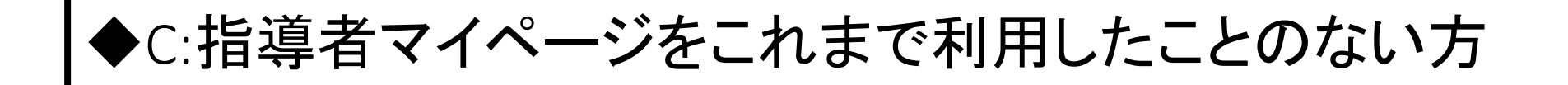

| カウント情報確認                       |                 |
|--------------------------------|-----------------|
| アカウント情報を入力してください。              |                 |
| 登録番号 必須                        |                 |
| 姓(カナ) ②源                       |                 |
| 名 (カナ) 👸                       |                 |
| 主年月日 必須                        | 2015 V 6 V 29 V |
| 郵便器号 必須                        |                 |
| 仮パスワード送信用メールアドレス 必須            |                 |
| 郵便番号 必須<br>仮パスワード送信用メールアドレス 返須 |                 |
| 仮パスワード送信                       |                 |

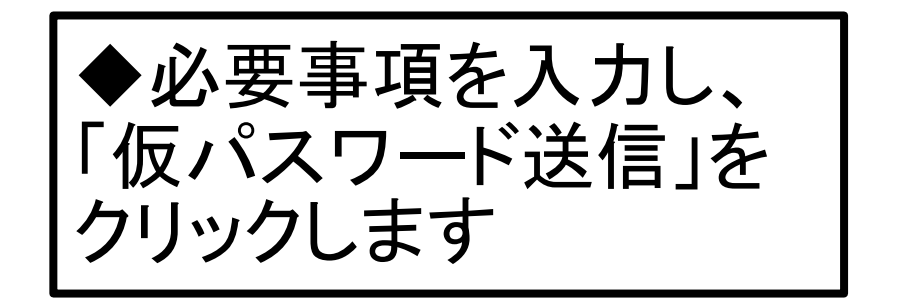

C-1

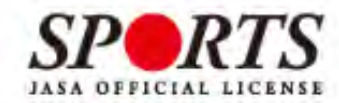

#### 仮パスワードの送信

仮パスワードの送信をしました。 送信用に入力されたメールアドレス宛に仮パスワードを記載したメールをお送りしております。 メールに記載されている仮パスワードにてログインし、本登録手続きを行ってください。

メールが届かない場合は事務局までお問い合わせください

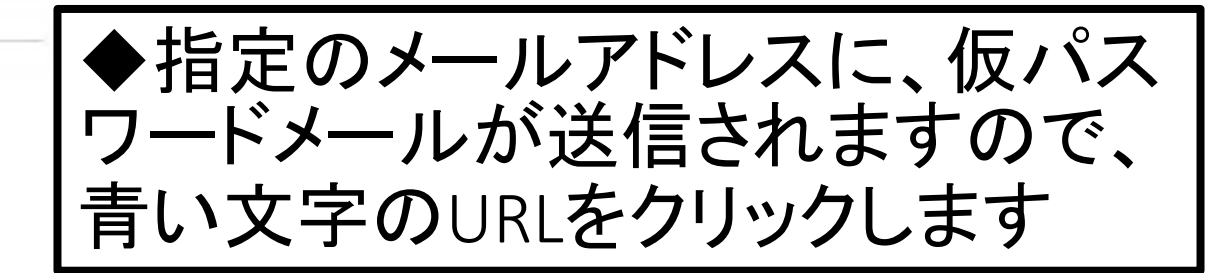

#### 戻る

タイキョウサブロウさま

日本体育協会指導者マイページのご利用ありがとうございます。仮パスワードを発行いたしましたので、ご連絡いたします。

■仮パスワード : heZnGGuZ8H

下記URLをクリックし、マイページ登録をおこなってください。

https://my.japan-sports.or.jp/login

画面内の「マイページID」欄にご自身の指導者登録番号を入力し、「パスワード」欄にお送りした仮パスワードを入力して登録をおこなって

ください。※本メールは自動で送信されています。本メールにご返信いただきましても対応しかねますので、ご注意ください。

※このメールにお心当たりがない方は、お手数をおかけいたしますが、下記の日本体育協会公認スポーツ指導者係までお問い合わせください。

<お問い合わせ先> ○○

URLをクリックするとログイン画面が開きますので、 )指導者登録番号

| SI   | P     | R     | TS     |
|------|-------|-------|--------|
| JASA | OFF1C | IAL L | ICENSE |

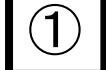

#### ログイン時のメールアドレスとパスワードの設定

マイページIDとして登録するメールアドレスとパスワードを設定してください。

| メールアドレス        |                                       |
|----------------|---------------------------------------|
| メールアドレス(確認)    |                                       |
| パスワード          |                                       |
| パスワード(確認)      |                                       |
| ※本パスワードは半角英数と" | 学%&() > の相合区での文字以下エッス字以内に設定してください</td |

■「公認スポーツ指導者登録規程および細則」「個人情報の取り扱いについて」「指導者マイページ利用 規約」

をお読みいただき、「同意する」にチェックを入れ、「同意して登録する」ボタンをクリックしてくださ い。

■公益財団法人 日本体育協会 公認スポーツ指導者登録規程 細則

第1条(総則)

本細則は、公益財団法人日本体育協会(以下、「本会」という。)公認スポーツ指導者登録規程(以下「登録 規程」という。)第7条に基づき、登録に関して必要な事項について定める。

第2条 (登録の方法)

資格登録にあたっては、登録規程第3条に基づき、登録申請をおこない、本綱則第6条に定める登録料の納入が

2) 同意する[

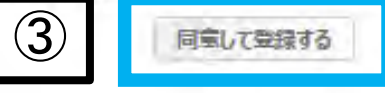

(1)メールアドレスとパスワードを 設定し、 ②各規程等をお読みいただき 「同意する」にチェックを入れ、 ③「同意して登録する」をクリック すると、登録が完了です

## ◆別途、本登録確認のメールが届きます。 以降は5ページ記載の画面よりログインID、パスワードを入力してマイ ページにログインしてください

| SPORT                                          |            |              |          |        | <u>*</u> | 様<br>Last Login:2014/05,                            | ログアウト<br>30 設定変更 |
|------------------------------------------------|------------|--------------|----------|--------|----------|-----------------------------------------------------|------------------|
| トップページ                                         | お知らせ       | コンテン         | ッツ更新のため  | めの義務研修 | マッチング    | 資格を取りたい<br>(表成講習会等)                                 | お問い合わせ           |
| 指導者マイページ<br>構                                  | <b> </b> お | 知らせ          |          |        |          | 117722-14216<br>10-1199862                          |                  |
| * *                                            |            |              |          |        |          |                                                     |                  |
| 登録番号:<br>所属:<br>有効期期・2016f                     | 1個,        | 人情報          |          |        | 一覧表      | 示 「スポーツ堂言日<br>について                                  | 140              |
| 保有資格                                           | +03/3      | 登録番号<br>氏名   |          |        |          | 総合型地域スポーシューションションションションションションションションションションションションションシ | ジクラブ             |
| <ul> <li>陸上競技指導員</li> <li>スポーツプログラマ</li> </ul> | 7- 道       | <b>播有効期限</b> | 2016年09月 |        |          | 熱中症予<br>ガイドコック& DVDは、                               | 防灾               |
| 受講中の講習会                                        | 一百         | 么情却          |          |        |          |                                                     |                  |

・あなたの保有資格・義務研修受講状況は下記の通りです。
 ・登録・更新手続き期間中は手続きの進行状況が表示されます。
 ・今回が更新対象期ではない資格について、未入金と表示されますので、ご注意ください。

ログイン後のトップページ

| 資格         | 義務研修<br>受講状況 | 登録料<br>お支払い状況 | 登録証<br>発送状況 |
|------------|--------------|---------------|-------------|
| 陸上競技指導員    | 未受講          | 4             | -           |
| スポーツプログラマー | 未受講          |               | -           |

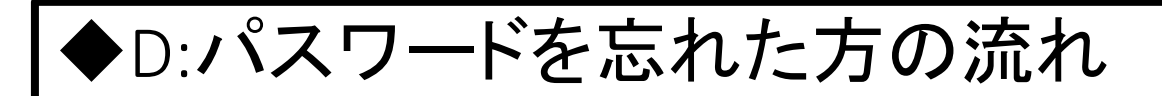

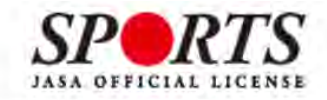

パスワードのリセット

戻る

パスワードのリセット申請を受け付けました。 登録が完了しているアカウントの場合パスワード変更のURLを記載したメールをお送りしております。 メールに記載されているURLにアクセスしリセットを行ってください。

メールが届かない場合は事務局までお問い合わせください

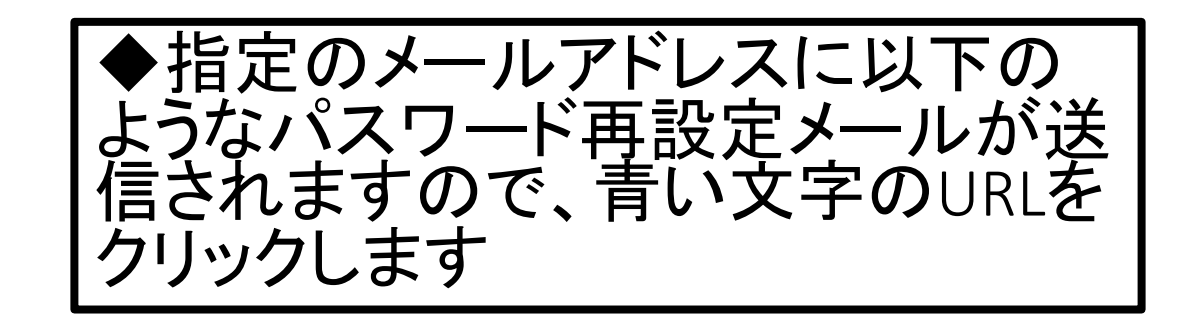

| <b>♦</b> ♦♦                          | <br>パスワード再設定                           | $\diamond \diamond \diamond \diamond$ |
|--------------------------------------|----------------------------------------|---------------------------------------|
| ーーーーーーーーーーーーーーーーーーーーーーーーーーーーーーーーーーーー | パスワードを再設定してくださ<br>n-sports.or.jp000000 | い。<br>                                |
| ※本メールは自<br>なっておりますの                  | 動配信メールとなります。メー<br>Dで、メール返信の受け取りは       | ールアドレスは送信専用と<br>はできません。               |

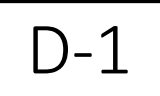

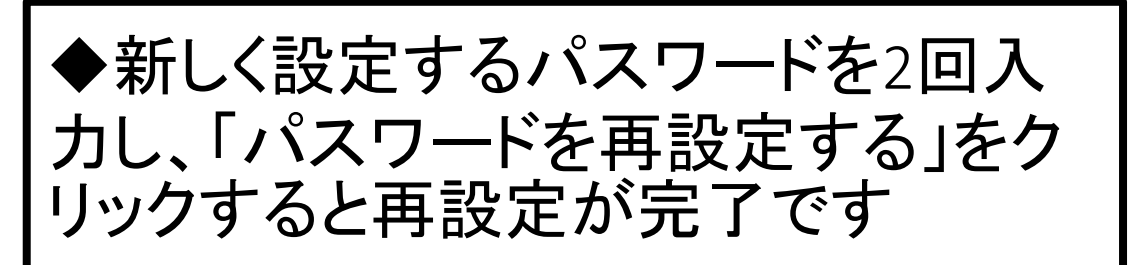

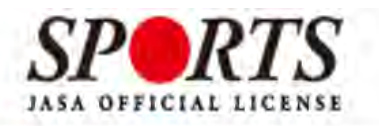

#### パスワードの再設定

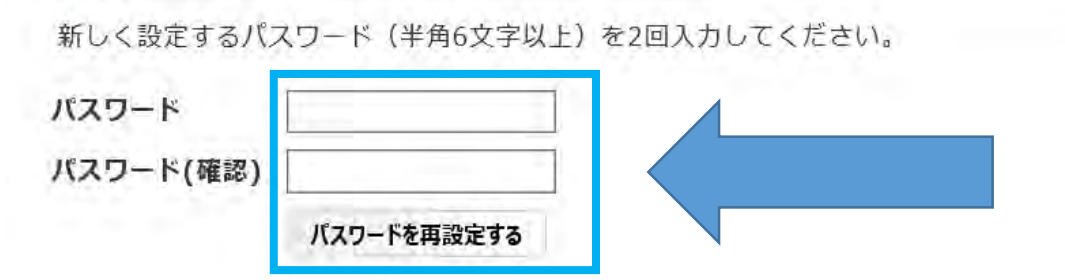

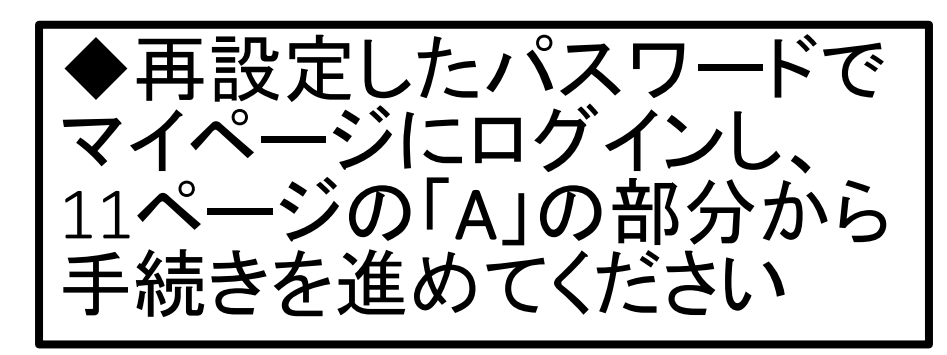

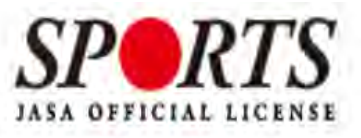

#### パスワードのリセット

戻る

パスワードを再設定いたしました。 以降は古いパスワードでのログインはできませんのでご注意ください。